#### • Changement de format Matlab/Octave :

<u>indexée > intensité</u> :

>> lint = ind2gray(II, map) ;
>> figure(1), imagesc(lint), colorbar, colormap(gray)
>> figure(2), imshow(lint, 'InitialMagnification', 'fit'), colorbar

#### <u>indexée > RGB</u> :

>> IRGB = ind2rgb(II, map) ;
>> figure(1), imagesc(IRGB), colorbar
>> figure(2), imshow(IRGB, 'InitialMagnification', 'fit'), colorbar

#### <u>RGB > indexée</u> :

>> [lind,map] = rgb2ind(IRGB,256) ; (où : Q=nb de couleurs)
>> imshow(lind, map, 'InitialMagnification', 'fit'), colorbar

#### <u>RGB > intensité</u> :

- >> lint2 = rgb2gray(IRGB) ;
- >> figure(1), imagesc(lint2), colorbar, colormap(gray)
- >> figure(2), imshow(lint2, 'InitialMagnification', 'fit'), colorbar

• <u>Remarque</u> : le passage de la couleur à l'intensité est obtenu par :

intensité = $\alpha \mathbf{R} + \beta \mathbf{G} + \gamma \mathbf{B}$ 

avec :  $\alpha$  = 0.299,  $\beta$ = 0.587,  $\gamma$ = 0.114 (et on a :  $\alpha + \beta + \gamma = 1$ ,  $\alpha$ ,  $\beta$  et  $\gamma$  venant de mesures psychosensorielles...)

#### • <u>RAPPELS</u> :

 En cas de doute sur la syntaxe d'une fonction : >> rgb2gray( (sous MATLAB, ou rgb2gray sous OCTAVE, mais pas toutes les versions...)

- Pour en savoir plus :

ou :

- Pour voir les variables :
- Pour fermer toutes les fenêtres :
- Pour ré-initialiser toutes les variables :

>> doc rgb2gray
>> help rgb2gray
>> whos
>> close all
>> clear

• EXERCICE 1 : Table de couleurs.

Reprendre l'image en couleurs indexées de tout à l'heure (définie par *II* et *map*), puis modifier [\*] la table de couleurs et expliquer le résultat.

([\*] : par exemple, changer le vert pur à 60% de luminosité en ocre jaune (R et G), toujours à 60% de luminosité...)

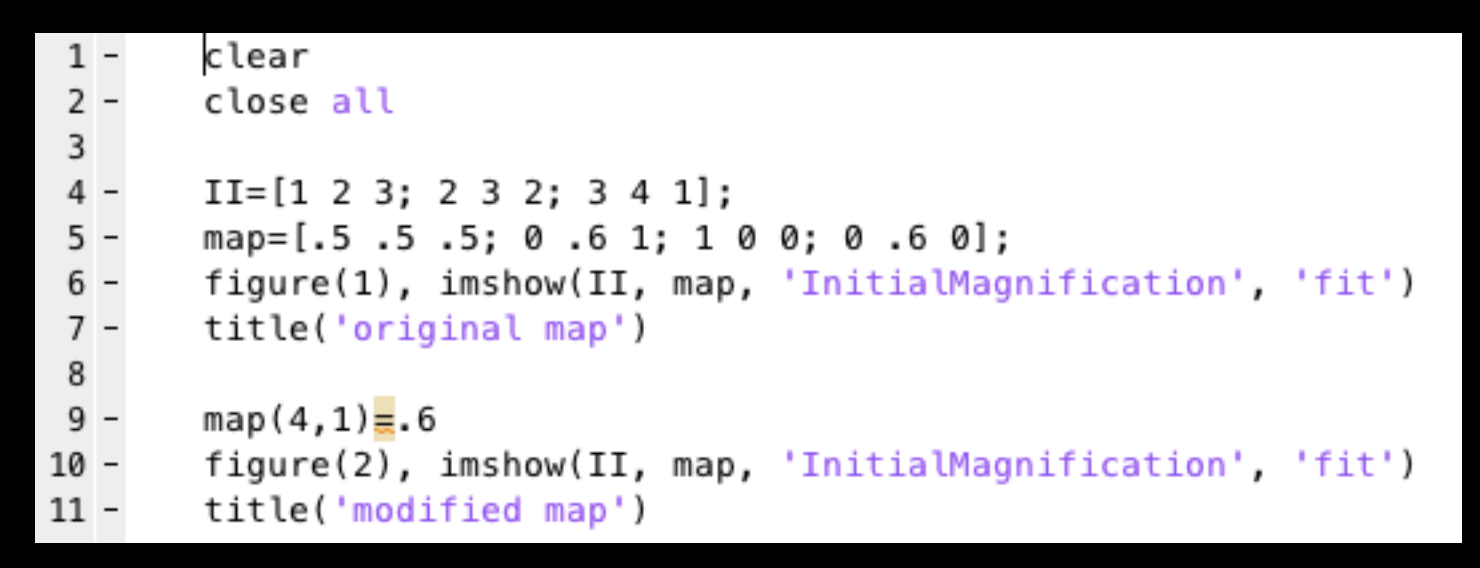

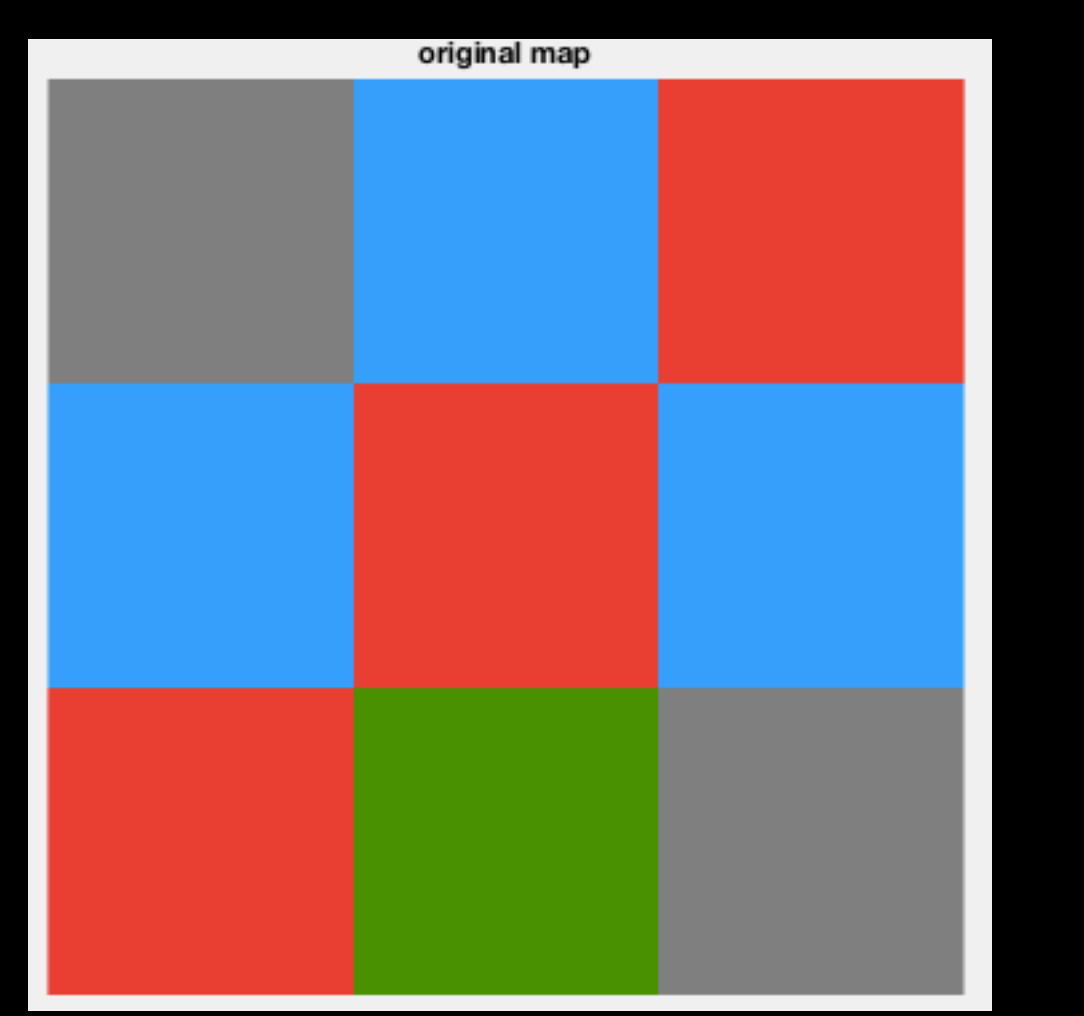

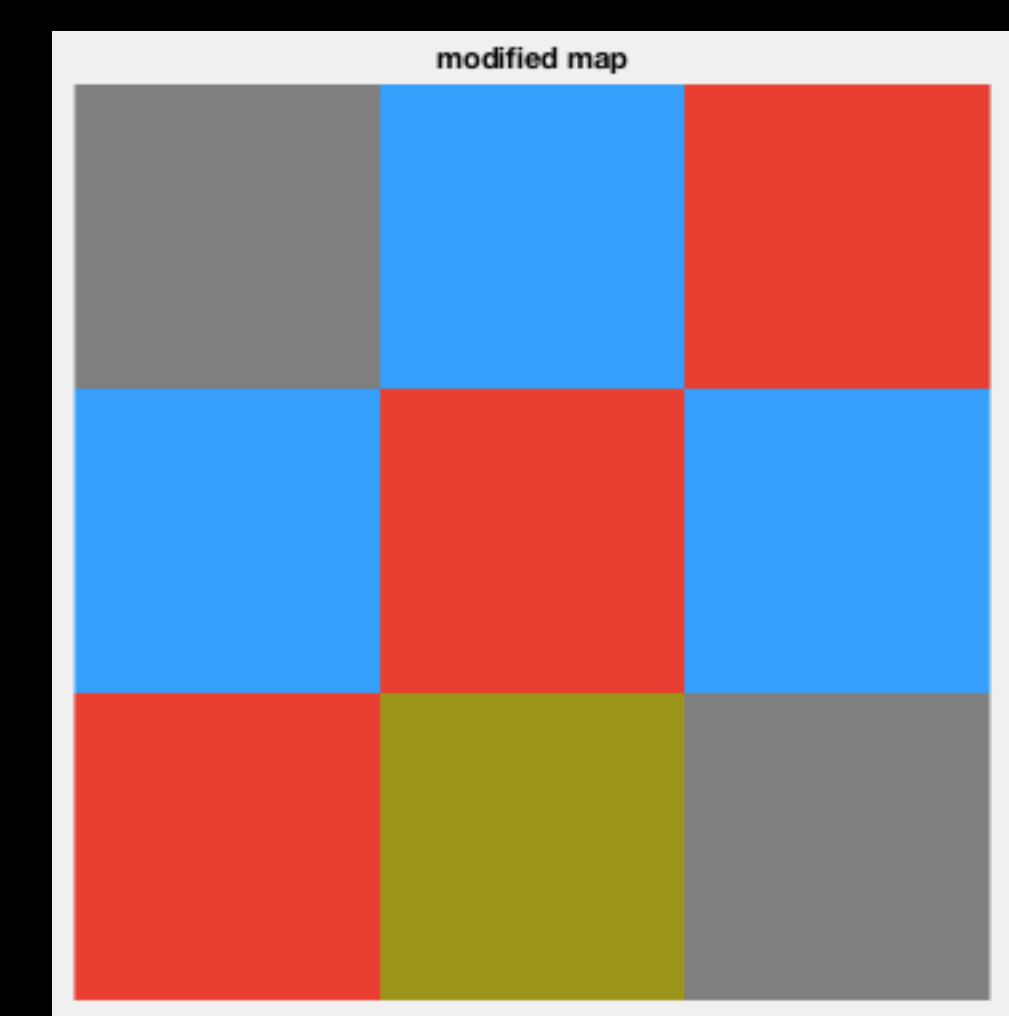

• EXERCICE 2 : Détermination d'une représentation indexée.

Déterminer les matrices permettant d'obtenir l'image suivante :

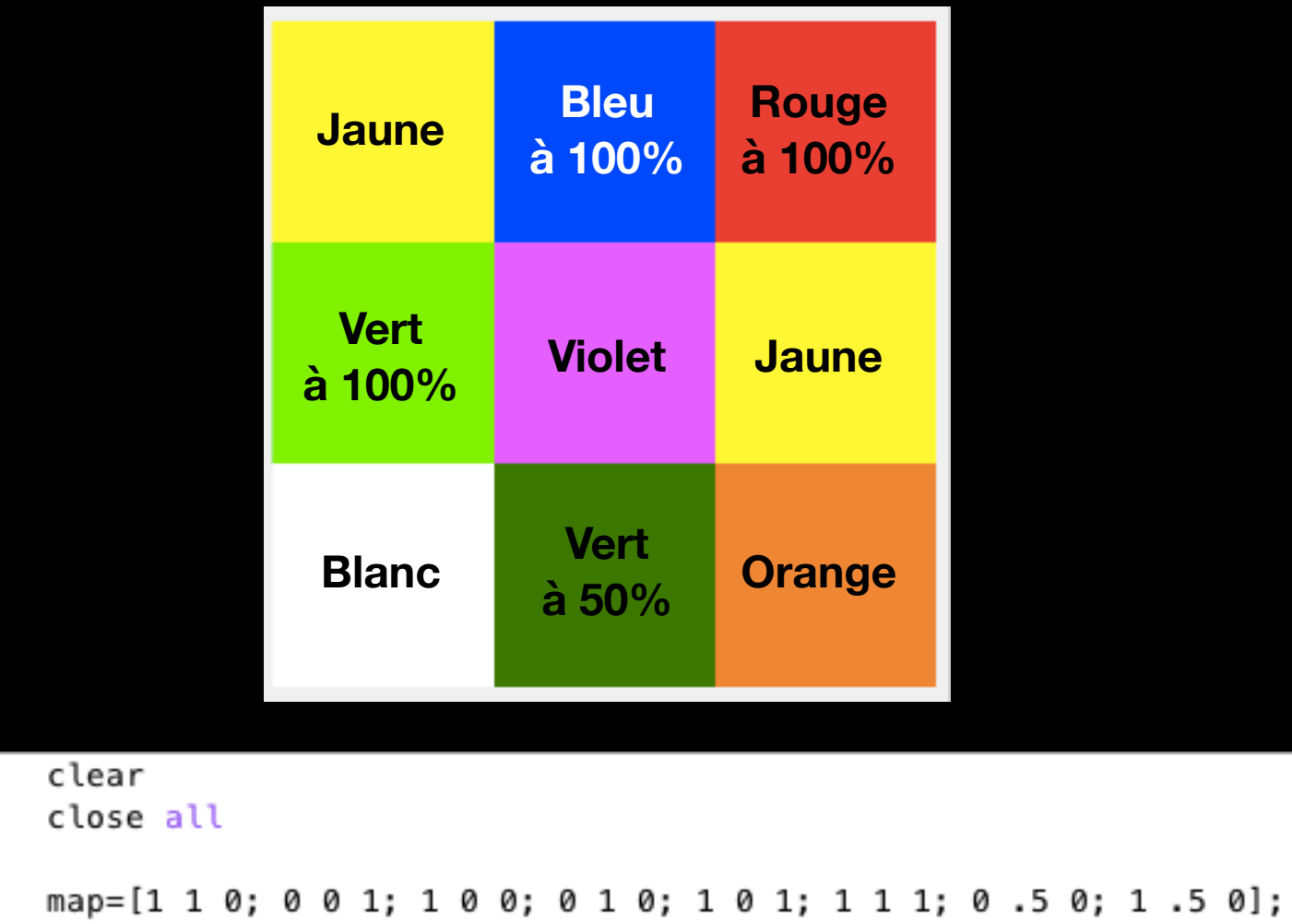

```
3
4 -
5 -
       II=[1 2 3; 4 5 1; 6 7 8];
```

1 -

2 -

6 figure, imshow(II, map, 'InitialMagnification', 'fit')

• EXERCICE 3 : Changement de format.

Transformer l'image indexée de l'exercice précédent en image d'intensité et en image RGB. Les visualiser.

```
clear
1
 2
         close all
 3
         map=[1 1 0; 0 0 1; 1 0 0; 0 1 0; 1 0 1; 1 1 1; 0 .5 0; 1 .5 0];
 4
         II=[1 2 3; 4 5 1; 6 7 8];
 5
 6
         figure(1), imshow(II, map, 'InitialMagnification', 'fit')
7
 8
         %OCTAVE: figure(1), imshow(II, map), title('indexed image')
9
         Iint=ind2gray(II, map);
10
         figure(2), imshow(Iint, 'InitialMagnification', 'fit')
11
         %OCTAVE: figure(2), imshow(Iint), title('intensity image'), colorbar
12
13
         IRGB=ind2rgb(II, map);
14
         figure(3), imshow(IRGB, 'InitialMagnification', 'fit')
15
         %OCTAVE: figure(3), imshow(IRGB), title('RGB image')
16
```

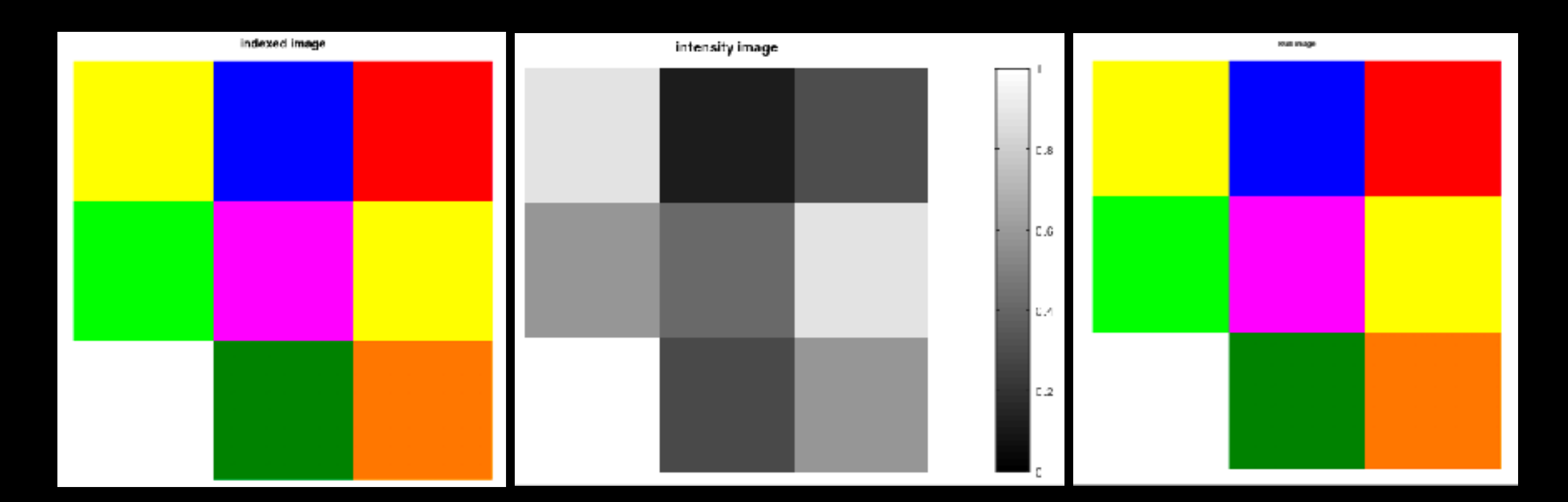

• EXERCICE 4 : Représenter le *négatif* de l'image en niveaux de gris de l'exemple précédent (*lint*, le résultat de *ind2gray(II,map)*).

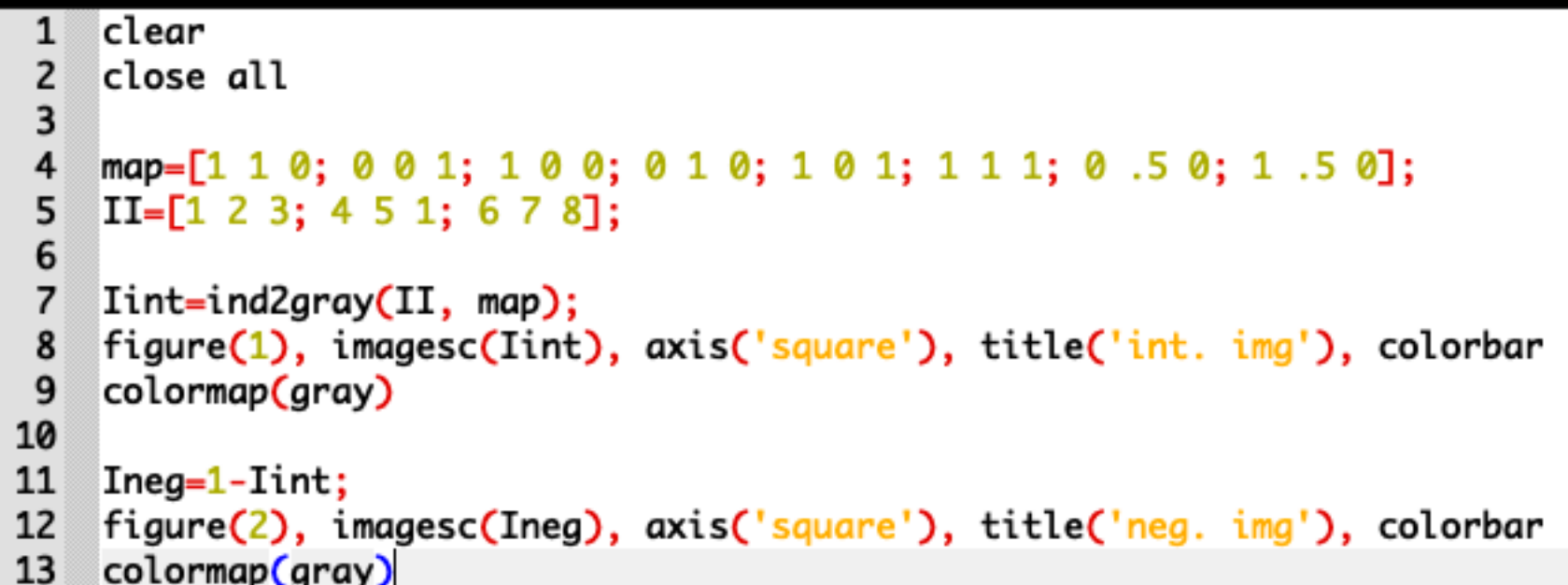

0.8

0.6

0.4

0.2

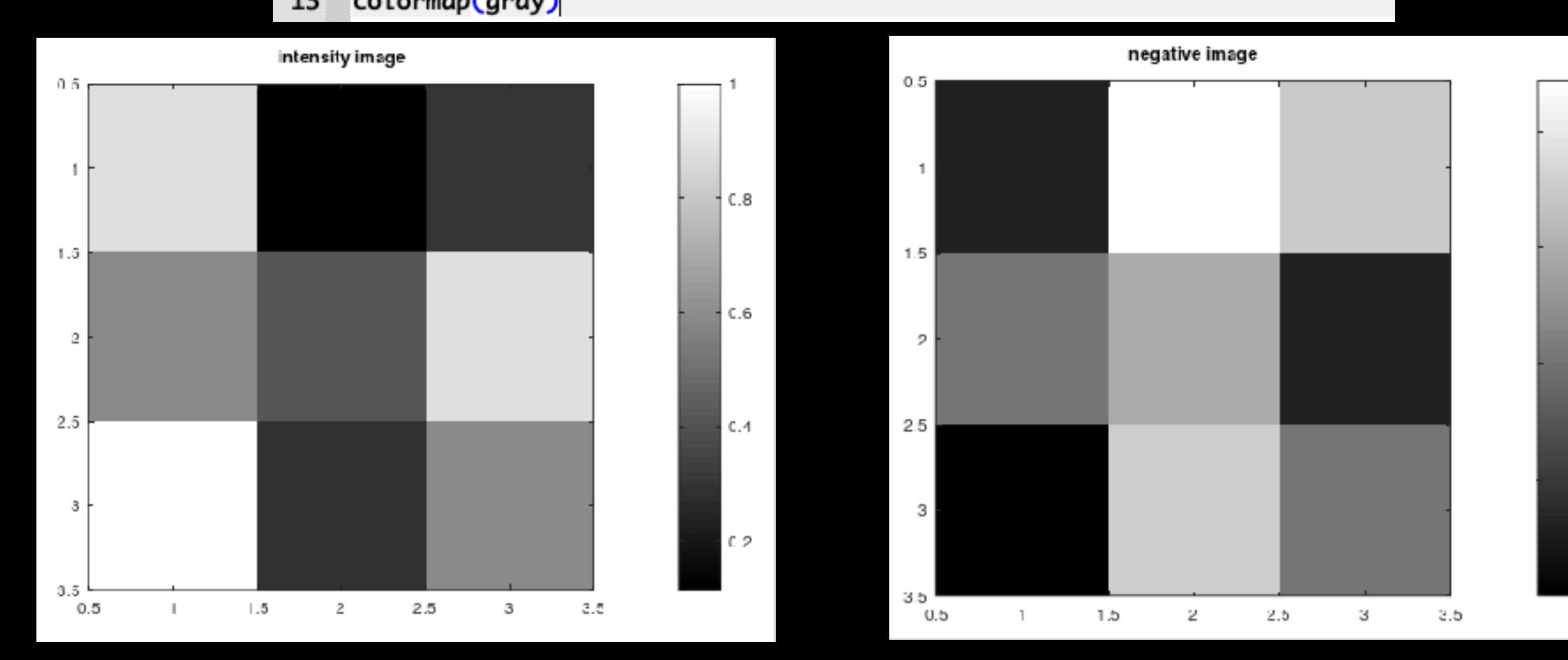

#### 4- FORMATS D'IMAGE SUR LE DISQUE

- Avant toute chose :
  - >> pwd (pour voir où l'on se trouve) (pour savoir ce qu'il y a là) >> mkdir MATLAB (ou 'OCTAVE' ou autre) >> cd MATLAB (pour y aller) (pour y aller) (pour créer le répertoire 0-images) puis y mettre dedans les images que vous trouverez sur

https://lagrange.oca.eu/carbillet/enseignement/M2-GBM/images

>> cd 0-images
>> ls
>> cd .. (pour remonter d'un cran)
>> mkdir 1-introduction
>> mv exo.m 1-introduction/. (pour y mettre exo.m)
si vous avez appelé l'exercice précédent « exo.m »...

>> cd 1-introduction
>> pwd
>> ls

Format Matlab/Octave : \*.mat

Exemple sur une image indexée (définie ici par les tableaux précédemment utilisés *II* et *map*)

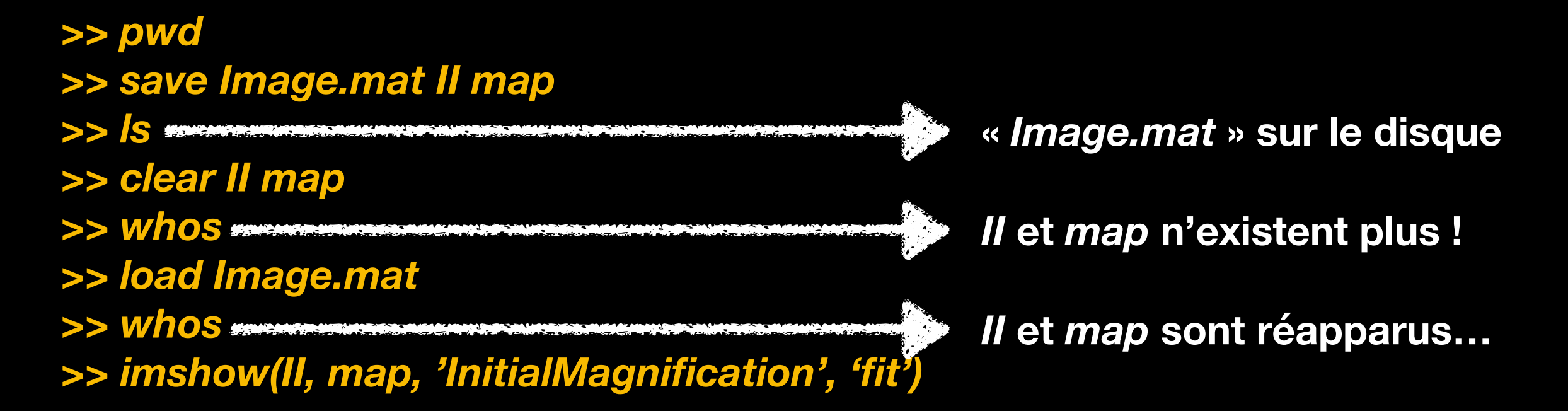

Fonctionne aussi pour les images RGB ou en niveaux de gris ou autre.

• Formats graphiques usuels : jpeg, tiff, png, gif, etc.

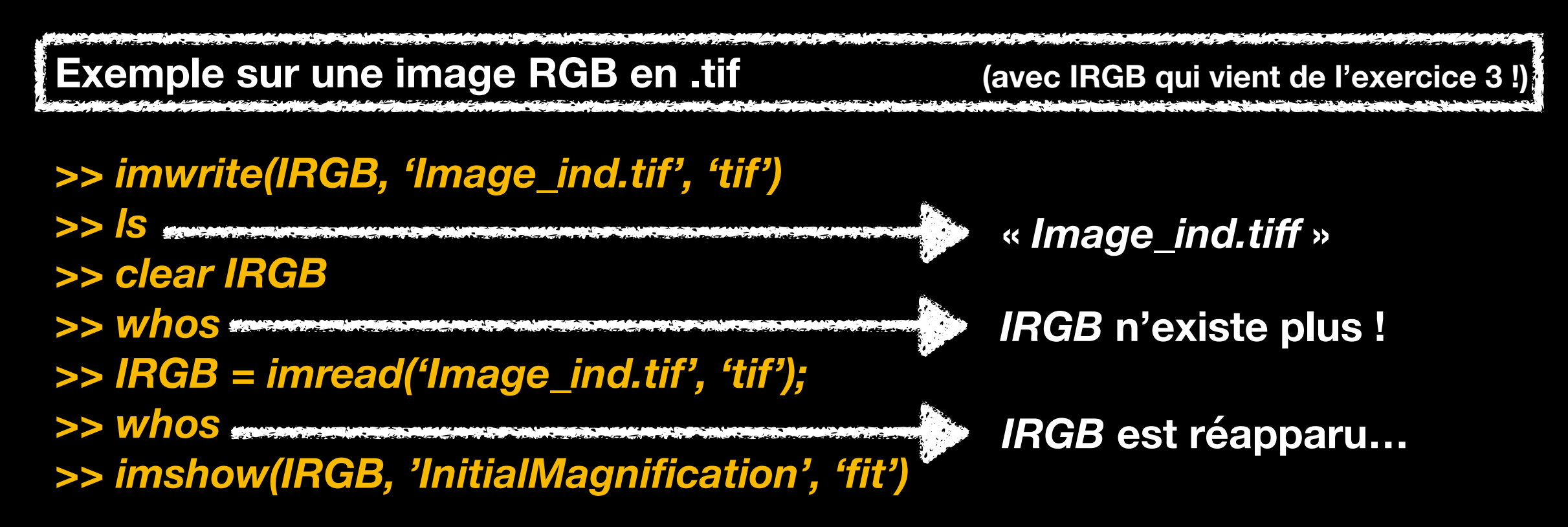

| 'jpg' or 'jpeg' | JPEG — Joint Photographic<br>Experts Group | 8-bit, 12-bit, and 16-bit Baseline JPEG images |                                                                                                    |
|-----------------|--------------------------------------------|------------------------------------------------|----------------------------------------------------------------------------------------------------|
|                 |                                            | i N                                            | lote                                                                                                    |
|                 |                                            | in<br>be                                       | mwrite converts indexed images to RGB before writing data to JPEG files,<br>ecause the JPEG format does not support indexed images. |

- Remarques finales :
  - Du help de imwrite :

If the input array is of class double, and the image is a grayscale or RGB color image, **imwrite** assumes the dynamic range is [0,1] and automatically scales the data by 255 before writing it to the file as 8-bit values.

=> quand on charge l'image avec IMREAD, elle est donc de type *uint8* (à 256 niveaux de gris de 0 à 255)...

Plein de TIFF (et autres formats) dans :
 /Applications/MATLAB\_R\*\*\*.app/toolbox/images/imdemos/

- Image « cachée » :

>> image (qui est en fait une erreur !)

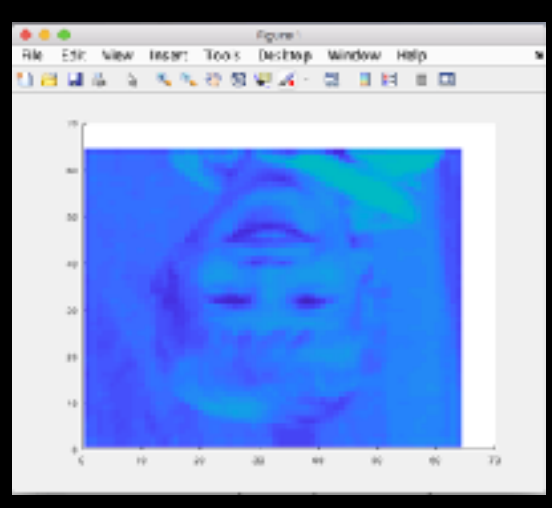